第1.0版

# 退職手当共済システム 操作説明書

# 社会福祉施設職員等退職手当共済契約申込書の

提出手続き

独立行政法人福祉医療機構

## 「社会福祉施設職員等退職手当共済契約申込書」の提出手続きとは

#### 手続きの目的

「社会福祉施設職員等退職手当共済契約申込書」の提出手続きとは、社会福祉施設職員等退職手当 共済制度への加入を希望する法人が、機構に対して退職手当共済契約締結の申込みを行う際に行う手 続きです。

なお、共済契約申込書をご提出いただく前に、共済契約の締結を希望していることを機構に申請いただくことが必要となります。

申請いただいた後、共済契約の締結日等の希望を伺ったうえで、契約申込書の登録画面URLをお送りしますので案内に沿って契約申込書を提出いただくこととなります。

#### 手続きの内容

- 共済契約の締結を希望する法人の情報
- 共済契約の締結を希望する法人が経営する施設・事業の情報
- 共済契約の締結を希望する法人が経営する各施設・事業に在籍する職員の情報

#### 手続きの実施者

共済契約の締結を希望する法人

#### 手続きのタイミング

共済契約の締結を希望するとき

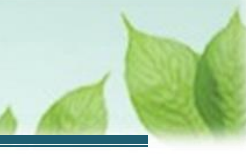

# 目次

| 1. 共済契約の締結を希望することを機構へ申請する                    | 4  |
|----------------------------------------------|----|
| 1.1 「共済契約のお申込み」画面を表示する                       | 4  |
| 1.2 共済契約の申込み申請をする                            | 6  |
| 1.3 共済契約の申込み申請完了のお知らせを確認する                   | 7  |
| 1.4 システムログイン用のパスワードを設定する                     | 8  |
| 2. 「退職手当共済契約申込書」の提出画面を表示する                   |    |
| 2.1 メールで送付された契約申込みリンクURLから、申込フォームを開く         |    |
| 3. 「退職手当共済契約申込書」にかかる情報を入力し、機構に提出する           | 13 |
| 3.1 共済契約の締結を希望する法人の情報を確認・登録する                | 14 |
| 3.2 共済契約の締結を希望する法人が経営する施設・事業の情報を登録する         | 20 |
| 3.3 共済契約の締結を希望する法人が経営する各施設・事業に在籍する職員の情報を登録する | 23 |
| 3.4 新規契約申込情報を機構に提出する                         |    |
| 4. 受付完了のお知らせを確認する                            | 32 |
| 5. 審査結果を確認する                                 | 32 |
| 6. 共済契約証書等を受領する                              | 32 |

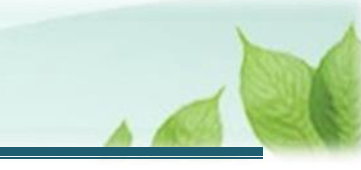

## 1. 共済契約の締結を希望することを機構へ申請する

共済契約の締結を希望する場合は、最初にその旨を機構に対して意思表示することが必要となります。契約申込書 を提出する前に、共済契約の申込みを希望する「共済契約のお申込み画面」を開く手順を説明します。

#### 1.1 「共済契約のお申込み」画面を表示する

機構のホームページの「退職手当共済事業」にアクセスし、「1.退職手当共済制度のごあんない」の中にある「共済 契約のお申込み」リンクをクリックして「共済契約のお申込み」画面を開きます。

#### (1)機構のホームページから「共済契約のお申込み」画面を表示する。

|                                                                                                    | 1.                                                                                                    | 1 |
|----------------------------------------------------------------------------------------------------|----------------------------------------------------------------------------------------------------|---|
| 社会福祉施設職員等退職手当共済制度は福祉が<br>めの退職手当金制度です                                                                                                    | 施設などにお勤めの職員のた                                                                                                    | 5 |
| 1.退職手当共済制度のごあんない<br>3.共済契約哲(法人・施設)のみなさまへ<br>おしらせ<br>5.各種屈出等書類<br>7.関係法令<br>9.災吉等への対応                                                                            | 2.退職者のみなさまへ     4.共済契約者(法人・施設)のみなさまへ     制度マニュアル、約款     6.退職共済電子届出システム     8.近年の制度改正     10.参考                                                                                                    |   |
| □ 掛金属の作成ガイド                                                                                                    | 退職時の手続きガイド                                                                                                    |   |
| NEW<br>退職手当共済<br>新システムのご案内                                                                                                    |                                                                                                    |   |
| 「着情報・お知らせ                                                                                                    |                                                                                                    |   |
| 退職手当共済事業 2024年10月01日 退職手当共済新システムのご案内                                                                                                    | ページ公開について                                                                                                    |   |
| 週職手当共済事業 2024年07月19日 社会福祉法人 岩手県社会福祉協課                                                                                                    | 絵の連絡先の変更について                                                                                                    |   |
| 退職手当共済事業 2024年03月29日 令和6年度の単位掛金額および納付                                                                                                    | す期限について                                                                                                    |   |
| 退職手当共済事業 2024年02月26日 「介護職員処遇改善支援補助金」                                                                                                    | にかかる対応について                                                                                                    |   |
| 退職手当共済事業 2023年08月07日 社会福祉法人 佐賀県社会福祉協議                                                                                                    | 総会の移転のご連絡                                                                                                    |   |
| ₩∢ 1 2 ;                                                                                                    | 214151 ►M                                                                                                    |   |
|                                                                                                    |                                                                                                    |   |
| 1 退職手当共済制度のごあんない                                                                                                    | 2 退職者のみなさまへ                                                                                                    |   |
| 1 退職手当共済制度のごあんない<br>制度のあらまし、しくみ、現金                                                                                                    | <ul> <li>2 退職者のみなさまへ</li> <li>&gt; 退職されるみなさまへ(PDF)</li> </ul>                                                                                                    |   |
| <ol> <li>退職手当共済制度のごあんない</li> <li>制度のあらまし、しくみ、損金</li> <li>退職手当共済事業の実施状況</li> </ol>                                                                               | <ul> <li>2 退職者のみなさまへ</li> <li>&gt; 退職されるみなさまへ(PDF)</li> <li>&gt; 退職手当金早見表(PDF)</li> </ul>                                                                                                    |   |
| 1 退職手当共済制度のごあんない<br>制度のあらまし、しくみ、損金<br>退職手当共済事業の実施状況<br>退職手当共済制度パンフレット                                                                                           | 2 退職者のみなさまへ           ・ 退職されるみなさまへ(PDF)           ・ 退職手当金早見表(PDF)           ・ 退職手当金早見表(PDF)           ・ 退職手当金計員シミュレーション                                                                                                    |   |
| 1 退職手当共済制度のごあんない<br>制度のあらまし、しくみ、掛金<br>退職手当共済事業の実施状況<br>退職手当共済制度パンフレット<br>チラシ(加入職員向け、退職者向け、学生向け等)                                                                | 2 退職者のみなさまへ           > 退職されるみなさまへ(PDF)           > 退職手当会早見友(PDF)           > 退職手当会計算シミュレーション           > 退職手当会:目刻シミュレーション           > 退職手当会:「退職・両加入」シミュレーション                                                                        |   |
| <ol> <li>1 退職手当共済制度のごあんない</li> <li>制度のあらまし、しくみ、摂金</li> <li>退職手当共済事業の実施状況</li> <li>退職手当共済制度パンフレット</li> <li>チラシ(加入職員向け、退職者向け、学生向け等)</li> <li>共済契約のお申込み</li> </ol> | <ul> <li>2 退職者のみなさまへ</li> <li>&gt; 退職をおるみなさまへ(PDF)</li> <li>&gt; 退職手当金中見表(PDF)</li> <li>&gt; 退職手当金中間シミュレーション</li> <li>&gt; 退職手当金「退職・両加入」シミュレーション</li> <li>&gt; 退職手当金「退職・両加入」シミュレーション</li> </ul>                                      |   |
| <ol> <li>1 退職手当共済制度のごあんない</li> <li>制度のあらまし、しくみ、損金</li> <li>退職手当共済事業の実施状況</li> <li>退職手当共済制度パンフレット</li> <li>チラシ(加入職員向け、退職者向け、学生向け等)</li> <li>共済契約のお申込み</li> </ol> | 2 退職者のみなさまへ           > 退職されるみなさまへ(PDF)           > 退職手当金早見表(PDF)           > 退職手当金計算シミュレーション           > 退職手当金「退職・再加入」シミュレーション           > 週職手当金「退職・再加入」シミュレーション           > 週職手当金請求書をインターネットで作成           > マイナンバー帰認書類の変更について(PDF) |   |

- 退職手当共済事業のページはこちら <u>https://www.wam.go.jp/hp/cat/taisyokuteate/</u>
- 退職手当共済システムのログインはこちら <u>https://www.wam.go.jp/taite/SCRC010001</u>

#### (2) 「社会福施設職員等退職手当共済制度 共済契約のお申込み」画面にて、共済契約の申込みに必要 な情報を入力する

| 山中国                                                                                                    |                                    |  |
|----------------------------------------------------------------------------------------------------|------------------------------------|--|
| 社会福施設職員等退職手当共済制度 共済契約のお申込み<br>契約のお申込みにあたって次の項目の情報を入力してください。<br>登録内容に誤りがないことを確認後、「機構へ提出する」ボタンを押してください。<br>機構創で登録内容を確認後、ご登録いただいたメールアドレス宛にログイン用URLを送付します。<br>なお、契約申込み時には法人の履歴事項全部証明書(提出日の前3か月以内に作成されたもの)、就業規則、給与規程が必要となりますので、予めご用意ください。<br>※登録内容について、お電話にてご照会をさせていただくことがあります。 |                                    |  |
| 登録者様のご確認 【必須】 ⑧                                                                                                    | ● 社会福祉法人 ○ 社会福祉法人以外 ○ 学校法人         |  |
| 経営している主な施設の種類 【必須】 🛞                                                                                                    | <b>選択</b> 保育所                      |  |
| 法人名 (カナ) 【必須】 ⑧                                                                                                    | <b>ホ</b> ワジ*ン                      |  |
| 法人名 【必须】 ⑩                                                                                                    | 000法人                              |  |
| 代表者職名 【必須】 ⑧                                                                                                    | 理事長                                |  |
| 代表者氏名 【必須】 🔘                                                                                                    | 推                                  |  |
| 法人所在地郵便番号 【必須】 ⑧                                                                                                    | 000 - 0000 住所検索                    |  |
| 法人所在地 【必须】 🞯                                                                                                    | 東京都     ▼     ○○○市       ○○○町1-2-3 |  |
| 法人番号 🛞                                                                                                    | 00000000000                        |  |
| 代表者電話番号 【必須】 ⑧                                                                                                    | 000 - 0000 - 0000                  |  |
| 代表FAX番号 🛞                                                                                                    | 000 - 0000 - 0000                  |  |
| 担当者 所属部署名 【必须】 🕢                                                                                                    | OOO部                               |  |
| 担当者 役職 【必須】 🛞                                                                                                    | 000                                |  |
| 担当者 氏名 【必須】                                                                                                    | 推 名 次郎                             |  |
| 担当者 電話番号 【必須】 🛞                                                                                                    | 000 - 0000 - 0000                  |  |
| 連絡先メールアドレス 【必須】 🎯                                                                                                    | メールアドレス<br>sample@mail.co.jp       |  |
| 連絡先メールアドレス(確認用) 【必須】                                                                                                    | メールアドレス<br>sample@mail.co.jp       |  |
| 機構へ:                                                                                                    | 提出する                               |  |

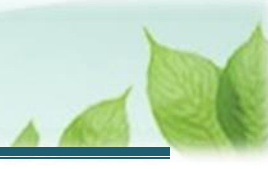

#### 1.2 共済契約の申込み申請をする

登録した内容を確認し、共済契約の申込み申請を行います。

#### (1) 入力内容に誤りが無いことを確認し、画面下部にある「機構へ提出する」ボタンをクリックする

| 連絡先メールアドレス 【必須】 ⑥    | メールアドレス<br>sample@mail.co.jp |
|----------------------|------------------------------|
| 連絡先メールアドレス(確認用) 【必須】 | メールアドレス<br>sample@mail.co.jp |
| 徳和のへは                | 豊出する                         |

#### (2) 共済契約の申込み申請完了

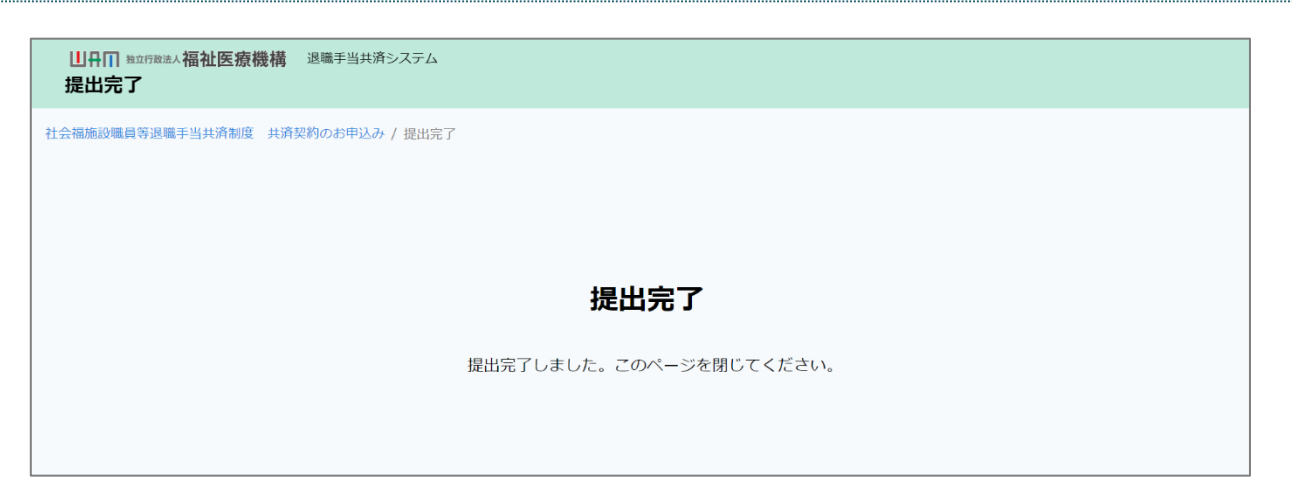

#### ▶ 法人区分が「学校法人」に該当する場合

共済契約の申込み申請ができるのは、法人区分が「社会福祉法人」に該当する法人のみとなります。社会 福祉法人以外の区分に該当する場合、共済契約の申込み申請はできません。

なお、法人区分が「学校法人」に該当する場合、まずはお電話にて機構へお問い合わせください。

#### 【問い合わせ先】

独立行政法人福祉医療機構 共済部 退職共済課

Tel : 0570-050-294

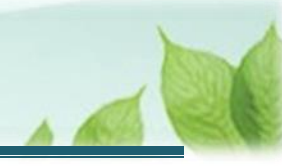

#### 1.3 共済契約の申込み申請完了のお知らせを確認する

共済契約の申込み申請が完了したら、機構より受付完了のお知らせがメールにて送付されますのでご確認ください。

なお、申請いただいた後、契約締結希望日等について、機構から電話照会がありますので、ご対応をお願いします。

電話での必要事項確認後、ご登録いただいたメールアドレス宛にシステムログイン用の URL 等が記載されたメールが機構から送付されますので、送付された案内メールに沿って、引き続き共済契約の申込み手続きに進みます。

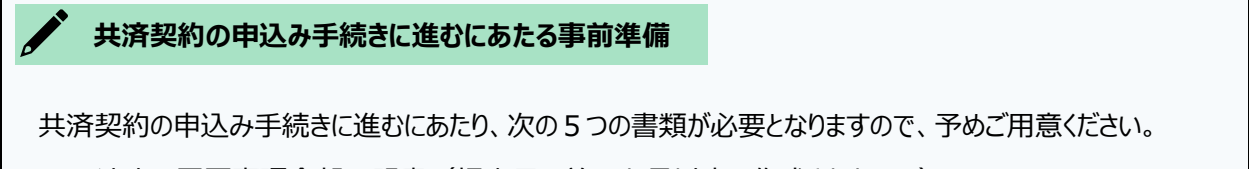

- 法人の履歴事項全部証明書(提出日の前3か月以内に作成されたもの)
- 就業規則
- 給与規程
- 施設・事業の許認可書
- 加入資格がイ・ウの者の雇用契約書

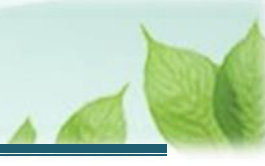

#### 1.4 システムログイン用のパスワードを設定する

登録いただいたメールアドレス宛にシステムログイン用の URL 等が記載されたメールが機構から送付されメールが 送付されたら、「退職手当共済契約申込書」提出のための準備として、「システムログイン用のパスワード設定」 を行います。

#### (1)「【WAM退職共済】退職手当共済契約申込書を提出してください」という件名のメールに記載されているリン クをクリックし、「パスワード変更申請」画面を表示する

| 【WAM退職共済】退職手当共済契約申込書を提出してください [5] 394] ー 0                                                                                                    | א כ |
|----------------------------------------------------------------------------------------------------|-----|
| 前 削除 〒 アーカイブ ① 報告 ~ ← 返信 ≪ 全員に返信 → 転送 ~ ④ ズーム ◎ ② ~ 戸 ~ □ …                                                                                                    |     |
| 【WAM退職共済】退職手当共済契約申込書を提出してください [59394]                                                                                                    |     |
| 社会福祉法人 〇〇〇法人担当者様                                                                                                    |     |
| 先般、申請をいただきました「退職共済の契約申込み」に基づき<br>退職手当共済契約の契約申込みURLを発行いたします。<br>次の手順に従って提作をお願いします。                                                                                                    |     |
| ①次のURLからパスワード設定を実施してください。<br>https://urldefense.proofpoint.com/v2/url?u=https-3A_www.wam.go.jp_taite_SCRC010003-3Ftoken-                                                                                                    |     |
| <ul> <li>②ログイン画面に遷移しますので、次のログインIDと①で設定したパスワードを用いてログインをしてください。</li> <li>ログインID:</li> <li>③ログイン後、契約申込みにあたっての必要事項を入力し、提出してください。</li> </ul>                                                                                                    |     |
| なお、パスワード設定後、画面を閉じた場合は次のURLからアクセスし、契約申込みにあたっての必要事項を入力し、提出してください。<br>https://urldefense.proofpoint.com/v2/url?u=https-3A_www.wam.go.jp_taite_SCRC010001-3Faccess-5Fid-3Dfce7028e-2D0b90-2D4996-2Db492-                                                                                                    |     |
| また、このログインIDと設定いただいたパスワードは今後、当システムを利用する際に必要となりますので、適切に管理ください。                                                                                                    |     |
| このメールはシステムから自動で送信していますので、返信することはできません。<br>お問い合わせは以下の問い合わせフォームからご連絡ください。<br>問い合わせフォームのURI・                                                                                                    |     |
| https://urldefense.proofpoint.com/v2/url?u=https-3A_www.wam.go.jp_hp_info-2Dtabid-2D640_info-2Dkyousai01-2Dtabid-<br>2D2093_&d=DwIGaQ&c=BSDicqBQBDjDI9RkVyTcHQ&r=ff5lerSxNvOwvruo5SSNHeMPH5s-<br>cOnrjt6ck2H9iOs&m=yo1zzdcayBvM0bra7BtISXwy5BdKe7fYxgwU_u1eskqoND5c2YrSQ7VktlRhJFAO&s=G3GJxuXAIHrEbjagomp-t9C8Hlb_a_WePCdqkNtAhfY | &e= |
| *************************************                                                                                                    |     |
| 〒105-8486<br>東京都港区虎ノ門4-3-13                                                                                                    |     |
| ヒューリック神谷町ビル9階<br>TEL 0570-050-294                                                                                                    |     |

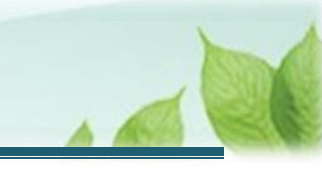

# (2) 「パスワード変更申請」画面にて、メールに記載されていた「ログイン ID」を入力し、「パスワード発行リンク送信」ボタンをクリックする

| 山中回 独立行政法<br>パスワード客 | ▲福祉医療機構 退職手当共済システム<br>変更申請                      |                                                   |
|---------------------|-------------------------------------------------|---------------------------------------------------|
| パスワード再発<br>「パスワード発  | 約7日のリンクをお送りするため「ログインII<br>約7リンク送信」ボタンを押して頂くと、登録 | り」または、「共済契約者番号」を入力してください。<br>きしたメールアドレスにリンクが届きます。 |
|                     | ログインIDまたは、共済契約者番号                               |                                                   |
| パスワード発行リンク送信        |                                                 |                                                   |

(3) 登録されているメールアドレス宛に「【WAM退職共済】パスワードを設定してください」という 件名のメールが送付される

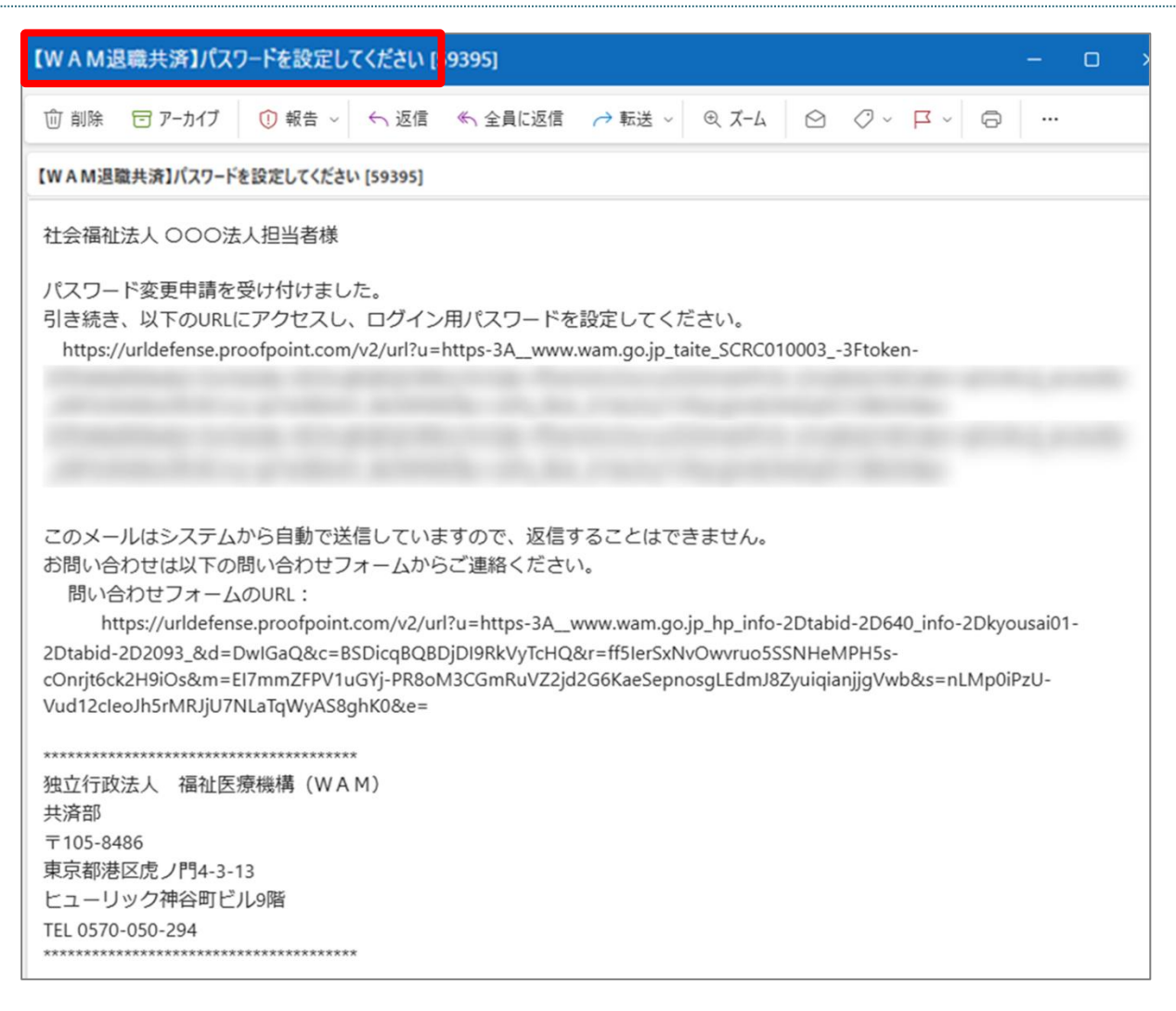

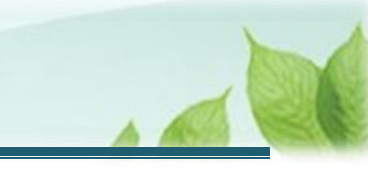

(4)送付されたメールに記載されているリンクをクリックし、「パスワード変更」画面にアクセスする

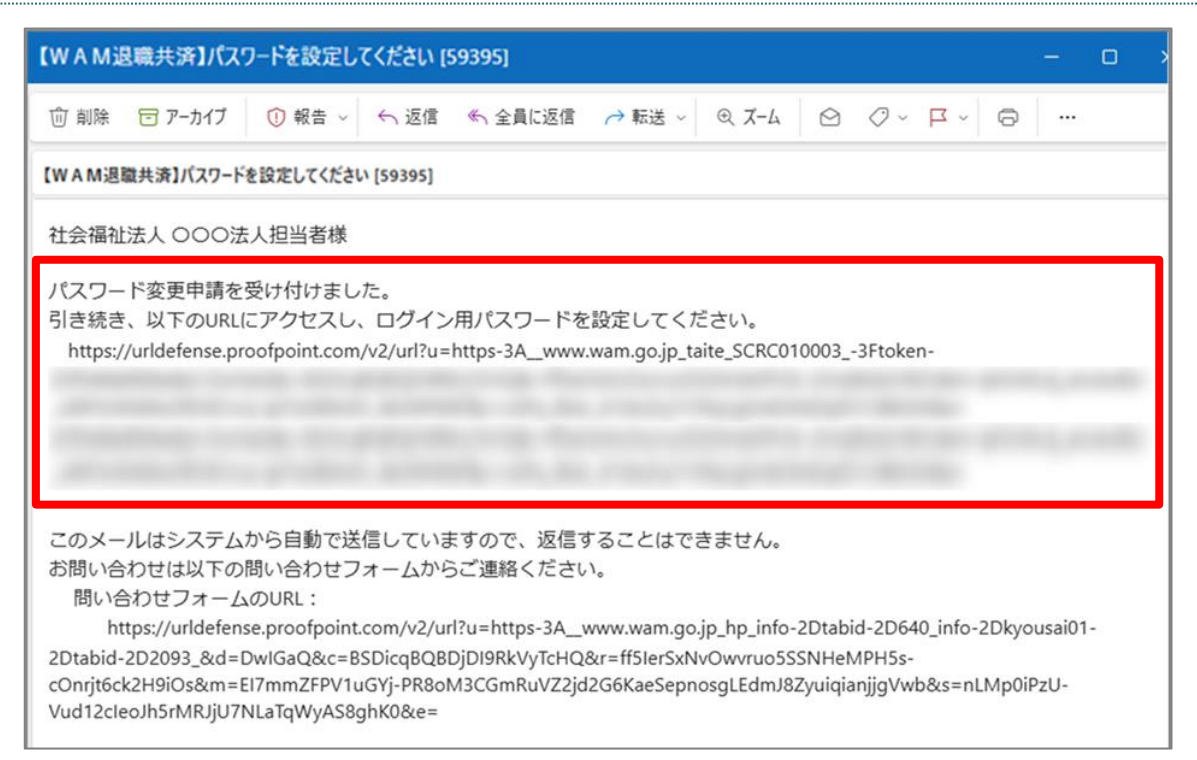

#### (5) システムログイン用のパスワードを設定し、「パスワード変更」ボタンをクリックする

| 山井口 独立行政法。                       | へ 福祉 医療機構 退職手当共済システム                                                        |                                |  |  |
|----------------------------------|-----------------------------------------------------------------------------|--------------------------------|--|--|
| 新しく設定するバ<br>パスワードには、<br>(10〜24文字 | 【スワードを入力し、「登録」ボタンを押してください。<br>英大文字、英小文字、数字、記号(!"#\$%&'()*+,/:;<=>?@<br>2以内) | {]^_`{ }~) をそれぞれ最低1つずついれてください。 |  |  |
|                                  | 新しいバスワード 【必須】                                                               |                                |  |  |
|                                  | 新しいパスワード再入力 【必須】                                                            |                                |  |  |
| □ パスワードを表示する                     |                                                                             |                                |  |  |
| パスワード変更                          |                                                                             |                                |  |  |

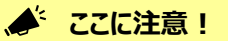

退職手当共済システムを利用するには、当該手順にて設定したシステムログイン用パスワードとログイン ID が必要となります。

適切に管理をしてください。

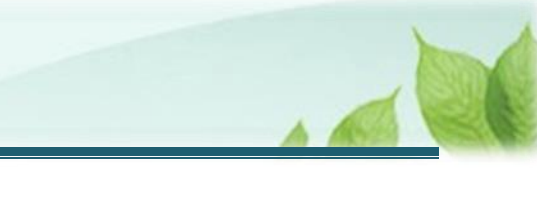

# 2. 「退職手当共済契約申込書」の提出画面を表示する

「退職手当共済契約申込書」を提出するための画面を表示する手順を説明します。

#### 2.1 メールで送付された契約申込みリンクURLから、申込フォームを開く

システムログイン用のパスワードの設定が完了したら、設定したパスワードと「【WAM退職共済】退職手当共済契約 申込書を提出してください」という件名のメールに記載されているログイン ID を用いて退職手当共済システムへログイン し、「退職手当共済契約申込書」の提出画面を表示します。

#### (1)「退職手当共済契約申込書」の提出画面を表示する

以下のいずれかから、退職手当共済システムヘログインし「新規契約情報入力(法人情報)」画面を表示します。

- ▶ 案内メールの URL リンクをクリックする場合 1 2ページの「(A)メールの URL から表示する場合」の手順にて登録します。
- ▶ ホーム画面の「手続きへ」ボタンをクリックする場合 1 2ページの「(B)退職手当共済システムホーム画面から表示する場合」の手順にて登録します。

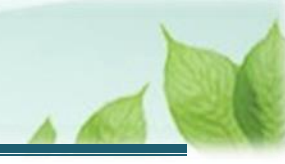

#### (A) メールの URL から表示する場合

「【WAM退職共済】退職手当共済契約申込書を提出してください」という件名のメールに記載された URL をクリックします。クリック後、退職手当共済システムへログインします。

| 【WAM退職共済】退職手当共済契約申込書を提出してください [59394]                                                                                                    | – o ×          |
|----------------------------------------------------------------------------------------------------|----------------|
| 前 削除 〒 アーカイブ ① 報告 ~ ← 返信 ≪ 全員に返信 → 転送 ~ ④ ズーム ◎ ク ~ 戸 ~ 同                                                                                                    |                |
| 【WAM退職共済】退職手当共済契約申込書を提出してください [59394]                                                                                                    |                |
| 社会福祉法人 OOO法人担当者様<br>先般、申請をいただきました「退職共済の契約申込み」に基づき<br>退職手当共済契約の契約申込みURLを発行いたします。<br>次の手順に従って操作をお願いします。<br>①次のURLからパスワード設定を実施してください。<br>https://urldefense.proofpoint.com/v2/url?u=https-3A_www.wam.go.jp_taite_SCRC010003-3Ftoken-<br>②ログイン画面に遷移しますので、次のログインIDと①で設定したパスワードを用いてログインをしてください。                                                                                                    |                |
| ③ログイン後、契約申込みにあたっての必要事項を入力し、提出してください。<br>③ログイン後、契約申込みにあたっての必要事項を入力し、提出してください。<br>なお、パスワード設定後、画面を閉じた場合は次のURLからアクセスし、契約申込みにあたっての必要事項を入力し、提出してください。<br>https://urldefense.proofpoint.com/v2/url?u=https:3A_www.wam.go.jp_taite_SCRC010001-3Faccess-5Fid-3Dfce7028e-2D0b90-2D4996-2Db492                                                                                                    | 2-             |
| また、このログインIDと設定いただいたパスワードは今後、当システムを利用する際に必要となりますので、適切に管理ください。                                                                                                    |                |
| このメールはシステムから自動で送信していますので、返信することはできません。<br>お問い合わせは以下の問い合わせフォームからご連絡ください。<br>問い合わせフォームのURL:<br>https://urldefense.proofpoint.com/v2/url?u=https-3A_www.wam.go.jp_hp_info-2Dtabid-2D640_info-2Dkyousai01-2Dtabid-<br>2D2093_&d=DwlGaQ&c=BSDicqBQBDjDI9RkVyTcHQ&r=ff5IerSXNvOwruo5SSNHeMPH5s-<br>cOnrjt6ck2H9iOs&m=yo1zzdcayBvM0bra7BtlSXwy5BdKe7fYxgwU_u1eskqoND5c2YrSQ7VktlRhJFAO&s=G3GJxuXAIHrEbjagomp-t9C8Hlb_a_Wei | PCdqkNtAhfY&e= |

#### (B) 退職手当共済システム ホーム画面から表示する場合

福祉医療機構(WAM)の退職手当共済システムにログインし、ホーム画面の「退職手当共済契約申込書を提出してください」の右側にある「手続きへ」ボタンをクリックします。

退職手当共済システムへのログインはこちら <u>https://www.wam.go.jp/taite/SCRC010001</u>

| ≡   | 山中田 ※立行<br>共済契約者 | <sup>敢法人</sup> 福祉医療<br>済ホーム | ·機構 退職手当共》 | 斉システム            |                          | OOO法    | 人 様 困ったときは [→ |
|-----|------------------|-----------------------------|------------|------------------|--------------------------|---------|---------------|
| 共済契 | 約者ホーム            |                             |            |                  |                          |         |               |
| 契約者 | 000000:000       | 法人 <b>住所</b> ()             | ○県○○市○○○町1 | 2 - 3 <b>担当者</b> | 共済 太郎(sample@mail.co.jp) |         |               |
| >重9 | 要なお知らせ           |                             |            |                  |                          |         |               |
| 対応が | 必要な手続(代          | 行状況                         |            |                  |                          |         |               |
| 重要  | 進捗               | 対応期日                        | 手続き名       |                  | 手続きお知らせ                  | 手続タイミング | 対応            |
|     | 未処理              |                             | 共済契約の申込み   | 【WAM退職共済】        | 退職手当共済契約申込書を提出してくださ      | い都度     | 手続きへ          |
| 最近の | 手続き履歴            |                             |            |                  |                          |         | 手続履歴へ >       |

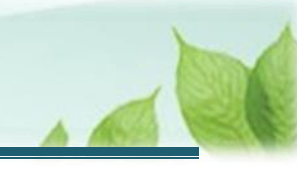

# 3.「退職手当共済契約申込書」にかかる情報を入力し、機構に提出する

「退職手当共済契約申込書」を提出するにあたり、次の3つの情報が必要となります。

- 共済契約の締結を希望する法人の情報
- 共済契約の締結を希望する法人が経営する施設・事業の情報
- 共済契約の締結を希望する法人が経営する各施設・事業に在籍する職員の情報
- ▶ 共済契約の締結を希望する法人の情報を確認・登録する場合 14ページの「3.1 共済契約の締結を希望する法人の情報を確認・登録する」の手順にて説明します。
- ▶ 共済契約の締結を希望する法人が経営する施設の情報を登録する場合 20ページの「3.2 共済契約の締結を希望する法人が経営する施設・事業の情報を登録する」の手順にて説明 します。
- ▶ 共済契約の締結を希望する法人が経営する各施設に在籍する職員の情報を登録する場合 2 3ページの「3.3 共済契約の締結を希望する法人が経営する各施設・事業に在籍する職員の情報を登録す る」の手順にて説明します。

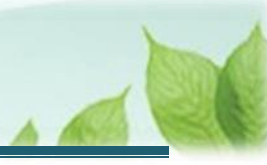

#### 3.1 共済契約の締結を希望する法人の情報を確認・登録する

共済契約の締結を希望する法人にかかる情報を確認・登録します。

# (1)「新規契約情報入力(法人情報)」画面にて、共済契約の申込み申請時に登録した法人の情報が表示されるため、内容に誤りが無いことを確認する

| ■ 出日Ⅲ №立「FRE法人福祉医療機構<br>新規契約情報入力(法人情報) | 退職手当共済システム<br><b>報 )</b> |                                                         | 000法人 様 困ったときは 🕞 |
|----------------------------------------|--------------------------|---------------------------------------------------------|------------------|
| 共済契約者ホーム / 新規契約情報入力(法人情報               | 寂)                       |                                                         |                  |
| 0                                      | 2                        |                                                         | 0                |
| 法人情報                                   | 施設情報・職員情報                | 届出内容確認                                                  | 職構へ提出            |
| 法人情報を確認してください                          |                          |                                                         |                  |
| 経営者種別 🔞                                |                          | 社会福祉法人                                                  |                  |
| 法人名 (カナ) 【必須】 🔞                        |                          | <b>赤</b> ウシ*ン                                           |                  |
| 法人名 【必须】 🕜                             |                          | 000法人                                                   |                  |
| 代表者職名 【必須】 ⑧                           |                          | 理事長                                                     |                  |
| 代表者氏名 【必須】 🛞                           |                          | (共済) (名)                                                | 大郎               |
| 郵便番号 【必須】 @                            |                          | 000 - 0000 住所検索                                         |                  |
| 所在地(必须) 🛞                              |                          | 〇〇県 *         〇〇市           〇〇〇町1-2-3         〇〇〇町1-2-3 |                  |
| 法人番号 🛞                                 |                          | 00000000000                                             |                  |
| 代表電話番号 【必須】                            |                          | 000 - 0000 - 0000                                       |                  |
| 代表FAX番号                                |                          | 000 - 0000 - 0000                                       |                  |
| 履歷事項全部証明書 🕢                            |                          | ファイルを選択してください。<br>ファイルを選択                               |                  |
| 就業規則 🔞                                 |                          | ファイルを選択してください。                                          |                  |

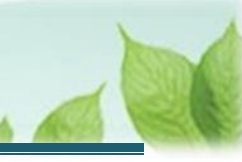

#### (2) 次の3つの書類をアップロードする

- 法人の履歴事項全部証明書(提出日の前3か月以内に作成されたもの)
- 就業規則
- 給与規程

| 代表FAX番号                  | 000 - 0000 - 0000         |
|--------------------------|---------------------------|
| 履歷事項全部証明書 🕢              | ファイルを選択してください。<br>ファイルを選択 |
| 就業規則 🕢                   | ファイルを選択してください。<br>ファイルを選択 |
| 給与規程 🕢                   | ファイルを選択してください。<br>ファイルを選択 |
| 本共済契約の申込み担当者の情報を確認してください |                           |
|                          |                           |

# (3) 当該画面に表示されている共済契約の申込み申請時に登録した共済契約の申込み担当者の情報を確認し、内容に誤りが無いことを確認する

| 給与規程 🕡                               | ファイルを選択                      |  |
|--------------------------------------|------------------------------|--|
| 本共済契約の申込み担当者の情報を確認してください             |                              |  |
| 所屬部署名 【必須】 ⑧                         | 000部                         |  |
| 役職 【必須】 ⑧                            | 000                          |  |
| 氏名 【必須】                              | 性     名       共済     太郎      |  |
| 電話番号 【必須】 🛞                          | 000 - 0000 - 0000            |  |
| 連絡先メールアドレス 【必須】 🕜                    | メールアドレス<br>sample@mail.co.jp |  |
| ーーーーーーーーーーーーーーーーーーーーーーーーーーーーーーーーーーーー |                              |  |
| 契約希望日 🛞                              | 2024 / 11 / 12               |  |

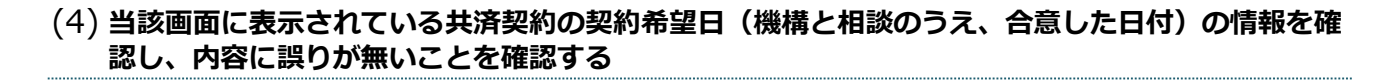

| 電話番号 【必須】 @                      | 000 - 0000 - 0000 |  |  |  |  |  |  |
|----------------------------------|-------------------|--|--|--|--|--|--|
| 連絡先メールアドレス 【必須】 🔞                | 「メールアドレス          |  |  |  |  |  |  |
| ー                                |                   |  |  |  |  |  |  |
| 契約希望日 🔞                          | 2024/11/12        |  |  |  |  |  |  |
| 申込み前提事項の確認                       |                   |  |  |  |  |  |  |
| 過去に退職手当共済契約を締結したことはありますか? 【必須】 🕢 | ○ はい ● いいえ        |  |  |  |  |  |  |
|                                  |                   |  |  |  |  |  |  |

#### (5) 共済契約の申込みをするにあたり前提となる事項の確認を行う

| 契約希望日 🔘                                       | 2024 / 11 / 12 |  |  |  |  |  |  |  |
|-----------------------------------------------|----------------|--|--|--|--|--|--|--|
| 申込み前提事項の確認                                    |                |  |  |  |  |  |  |  |
| 過去に退職手当共済契約を締結したことはありますか? 【必須】 🕢              | ○ はい ● いいえ     |  |  |  |  |  |  |  |
| 現在、中小企業退職手当共済契約を締結されていますか? 🕜                  | ○ はい ● いいえ     |  |  |  |  |  |  |  |
| 給与の支払い遅滞の有無 【必須】 🕢                            | ○ 有 ⑥ 無        |  |  |  |  |  |  |  |
| -<br>重要事項説明書を確認のうえ内容に対して同意してください。             |                |  |  |  |  |  |  |  |
| 重要事項を確認してください                                 |                |  |  |  |  |  |  |  |
| 間違いが無いことを確認出来ましたら、「確認」ボタンを押して施設情報の登録に進んでください。 |                |  |  |  |  |  |  |  |
| 戻る 確認                                         |                |  |  |  |  |  |  |  |

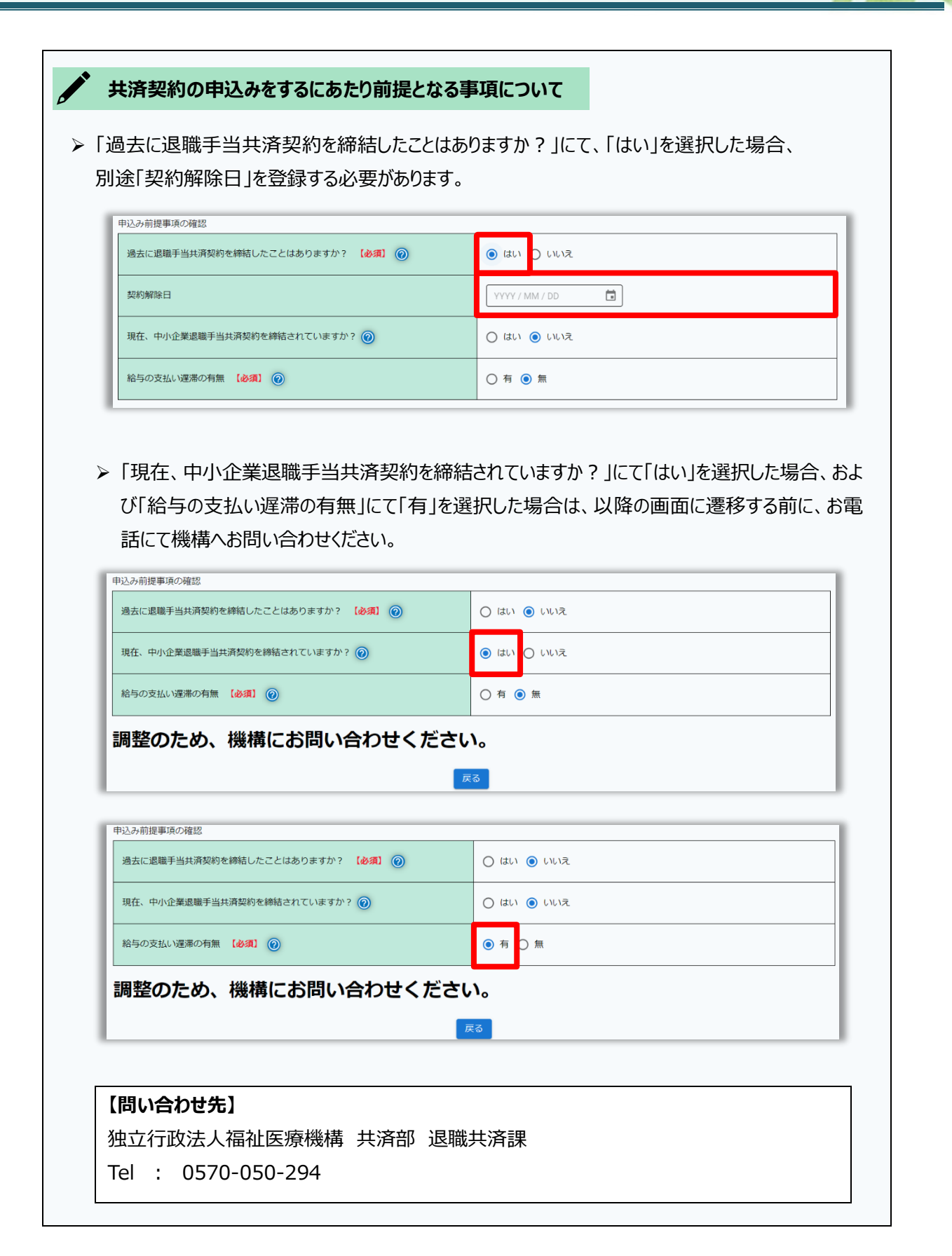

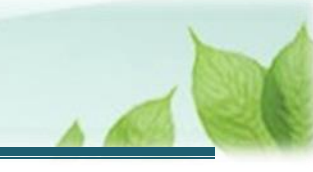

(6)「重要事項を確認してください」ボタンをクリックし、重要事項説明書の確認を行う

| 申込み前提事項の確認                                    |            |  |  |  |  |  |
|-----------------------------------------------|------------|--|--|--|--|--|
| 過去に退職手当共済契約を締結したことはありますか? 【必須】                | ○ はい ● いいえ |  |  |  |  |  |
| 現在、中小企業退職手当共済契約を締結されていますか? 🕜                  | ○ はい ● いいえ |  |  |  |  |  |
| 給与の支払い運滞の有無 【必須】                              | ○有 ⑥ 無     |  |  |  |  |  |
| 重要事項説明書を確認のうえ内容に対して同意してください。                  |            |  |  |  |  |  |
| 重要事項を確認してください                                 |            |  |  |  |  |  |
| 間違いが無いことを確認出来ましたら、「確認」ボタンを押して施設情報の登録に進んでください。 |            |  |  |  |  |  |
| 戻る                                            |            |  |  |  |  |  |

(7) 重要事項説明書の確認が完了したことを示すため、すべての確認事項に√を入れ、「同意します」ボ タンをクリックする

| 重要事項説明<br>書印刷                     | 社会福祉施設職員等退職<br>手当共済法                                                                                                    | 社会福祉施設職員等退職手当共<br>済法施行令                                                                                        | 社会福祉施設職員等退職手当共<br>済法施行規則                                                          | 社会福祉施設職員等退職手<br>当共済約款 |
|-----------------------------------|----------------------------------------------------------------------------------------------------|----------------------------------------------------------------------------------------------------|-----------------------------------------------------------------------------------|-----------------------|
|                                   |                                                                                                    |                                                                                                    |                                                                                   | Î                     |
|                                   |                                                                                                    |                                                                                                    |                                                                                   |                       |
|                                   | . e                                                                                                    |                                                                                                    |                                                                                   |                       |
|                                   |                                                                                                    |                                                                                                    | (様式第1                                                                             | 1号)                   |
|                                   | 「社                                                                                                    | 会福祉施設職員等退職手当共済契約                                                                                               | 重要事項確認書」                                                                          |                       |
|                                   | <ul> <li>本書面は、社会福祉施設職たことを要する重要な書類たことを要する重要な書類により本価値施設職員等退職手引は、別添の冊子に記載していたご確認後、①確認日、法人、</li> <li>申込書類一式と一緒に独立、法人、</li> </ul> | 員等退職手当共済制度へ加入を申し込<br>です。<br>当共済制度へ加入を申し込む前に、T<br>います。<br>名を記載し、②殖認者(理事長です)<br>うな法人福祉医療機構共済部へご送付<br>写しを返送いたします。 | 4む書類と一体をなし、重要事項を確<br>「記事項を必ず確認してください。各<br>が署名(印鑑不要です)してください<br>すください。契約締結後、原本を独立付 | 思し<br>単項<br>-<br>行政   |
| 4                                 | <u>— 退職手</u> 計                                                                                                    | 当共済契約の締結にあたり、確認・理                                                                                              | 解が必要な重要事項 一                                                                       |                       |
|                                   | 1 法令に基づいて運営                                                                                                    | されている公的制度であること                                                                                                 |                                                                                   | ~                     |
| 上記1~11の重<br>※最後までスクロー<br>上記1~11の重 | 要事項について、内容を確認して<br>ールして内容を確認していただい<br>要事項をご理解いただけましたら                                                                        | こください。<br>いた後、画面下部の同意ボタンを押下了<br>6、□(チェックボックス)に <b>√</b> を入れ                                                    | <u>できるようになります。</u><br>こていただき、同意ボタンを押下してく                                          | ださい。                  |
| ☑ 去令に基づ                           | いて運営されている公的制度で                                                                                                    | あること(重要事項1)                                                                                                    |                                                                                   |                       |
| ☑ 試課方式に                           | より毎年度掛金を納付すること                                                                                                    | (重要事項2)                                                                                                    |                                                                                   |                       |
| ✓ 退職手当共                           | 済契約の申込みができる経営者                                                                                                    | が限定されていること(重要事項3)                                                                                              |                                                                                   |                       |
| ☑                                 | 済契約締結時の施設・事業・職                                                                                                    | 員を認識していること(重要事項4)                                                                                              |                                                                                   |                       |
| 🖌 4月1日の                           | の彼共済職員の重要性(重要事項                                                                                                    | 5)                                                                                                    |                                                                                   |                       |
| ✓ 本俸月額                            | (俸給表の額・俸給の調整額)の                                                                                                    | 重要性(重要事項6)                                                                                                    |                                                                                   |                       |
| ☑ 波共済職員                           | 期間について(重要事項7)                                                                                                    |                                                                                                    |                                                                                   |                       |
| ✓ 共済契約者                           | 信には様々な義務があること(重                                                                                                    | 要事項8)                                                                                                    |                                                                                   |                       |
| ☑ 波共済職員                           | 期間の通算及び合算について(                                                                                                    | 重要事項9)                                                                                                    |                                                                                   |                       |
| ✓ 昆職手当井                           | 済契約解除について(重要事項)                                                                                                    | 10)                                                                                                    |                                                                                   |                       |
| ✓ 昆職手当共                           | 清契約締結日について(重要事                                                                                                    | 項11)                                                                                                    |                                                                                   |                       |
|                                   |                                                                                                    | 戻る 同意しま                                                                                                    | : ज                                                                               |                       |

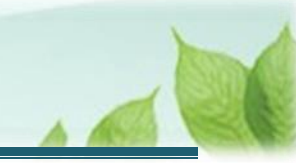

💉 ここに注意!

- > 重要事項を全てお読みいただき、内容の確認と理解をしたうえで確認事項にチェックをしてください。
- ▶ 重要事項を最後までスクロールしていない場合、「同意します」ボタンは押下できません。

#### (8) 入力した法人の情報に誤りが無いことを確認し、「確認」ボタンをクリックする

| 申込み前提事項の確認                                    |                   |  |  |  |  |  |
|-----------------------------------------------|-------------------|--|--|--|--|--|
| 過去に退職手当共済契約を締結したことはありますか? 【必須】 🕜              | ○ はい ● いいえ        |  |  |  |  |  |
| 現在、中小企業退職手当共済契約を締結されていますか? 🕜                  | ○ はい <b>●</b> いいえ |  |  |  |  |  |
| 給与の支払い遅滞の有無 【必須】 🕢                            | ○有●無              |  |  |  |  |  |
| 重要事項説明書を確認のうえ内容に対して同意してください。                  |                   |  |  |  |  |  |
| 重要事項を確認してください                                 |                   |  |  |  |  |  |
| 間違いが無いことを確認出来ましたら、「確認」ボタンを押して施設情報の登録に進んでください。 |                   |  |  |  |  |  |
| 戻る 確認                                         |                   |  |  |  |  |  |

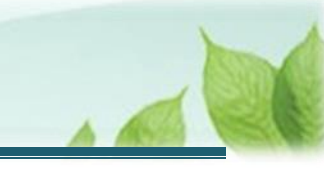

#### 3.2 共済契約の締結を希望する法人が経営する施設・事業の情報を登録する

法人が経営する施設の情報を登録します。

(1)「新規契約情報入力(施設情報)一覧」画面が表示されるので「施設追加」ボタンをクリックする

| ≡ Шf                         | ■ 山田田 10000法人福祉医療機構 退職手当共済システム<br>新規契約情報入力(施設情報)一覧 0000法人 様 困ったときは ○                                                                                                    |      |         |          |                         |                          |              |             |            |  |
|------------------------------|----------------------------------------------------------------------------------------------------|------|---------|----------|-------------------------|--------------------------|--------------|-------------|------------|--|
| 共済契約者木                       | 共済契約者木一ム / 新規契約情報入力(法人情報) / 新規契約情報入力(施設情報)一覧                                                                                                    |      |         |          |                         |                          |              |             |            |  |
| 0 0                          |                                                                                                    |      |         |          |                         |                          |              |             |            |  |
|                              | 法人情報                                                                                                    |      | 施設      | 役情報・職員情報 | 尾                       | 出内容確認                    | 枝            | 展構へ提出       |            |  |
| 「特定介<br>なお、施<br>※一つの<br>(例示: | 「特定介護保険施設等」「申出施設等」については、契約対象として申出する施設・事業のみ登録してください。<br>なお、施設の経営移管等により引継ぎコードがある場合は、引継ぎコードを入力し、読み込みボタンを押して登録をしてください。<br>※一つの施設内で複数の事業を行っている場合は、まとめて1施設で登録するのではなく、事業ごとに登録してください。<br>(例示:障害者支援施設WAMさくら圏(生活介護)、障害者支援施設WAMさくら圏(自立訓練)等)<br>施設追加 |      |         |          |                         |                          |              |             | 施設追加       |  |
| 行移動                          | 施設名称                                                                                                    | 施設種類 | 申込時職員総数 | 加入職員数    | 雇用契約上の雇用期間1年未<br>満職員数 🕝 | 雇用契約上の労働時間2/3未<br>満職員数 🔞 | 職員情報登<br>録状況 | 施設情報<br>の修正 | 職員情報<br>登録 |  |
|                              | データがありません。                                                                                                    |      |         |          |                         |                          |              |             |            |  |
|                              | すべての施設の職員登録が完了したら、「登録完了」ボタンを押下してください。<br>戻る 一時保存 登録完了                                                                                                    |      |         |          |                         |                          |              |             |            |  |

(2)「施設情報 新規登録」画面が表示されるので、施設・事業の情報を入力する

| ■ 出日П №10780法人福祉医療機構 退職手当共済システム<br>施設情報 新規登録             |                         | 000法人 様 困ったときは [→ |  |  |  |  |  |  |  |
|----------------------------------------------------------|-------------------------|-------------------|--|--|--|--|--|--|--|
| 共済契約者ホーム / 新規契約情報入力(法人情報) / 新規契約情報入力(施設情報)一覧 / 施設情報 新規登録 |                         |                   |  |  |  |  |  |  |  |
| 0(                                                       | 9                       | - 3               |  |  |  |  |  |  |  |
| 施設情報・職員情報 届出内                                            | 容確認                     | 機構へ提出             |  |  |  |  |  |  |  |
| 新規で登録する施設の情報を入力してください。                                   |                         |                   |  |  |  |  |  |  |  |
| なお、施設の経営移管等により引継ぎコードがある場合は、引継ぎコードを入力し、                   | 「読み込み」ボタンを押して登録をしてください。 |                   |  |  |  |  |  |  |  |
| ※一つの施設内で複数の事業を行っている場合は、まとめて1施設で登録するのではな                  | く、事業ごとに登録してください。        |                   |  |  |  |  |  |  |  |
| 引継ぎコード 🕐                                                 | ○ 利用する ● 利用しない          |                   |  |  |  |  |  |  |  |
| 基本情報                                                     |                         |                   |  |  |  |  |  |  |  |
| 新設・申出年月日 【必須】 🛞                                          | 2024 / 11 / 12          |                   |  |  |  |  |  |  |  |
| 施設種類(必須) 🕜                                               | 選択 保育所                  |                   |  |  |  |  |  |  |  |
| 施設区分 【必須】 🕜                                              | 社会福祉施設等                 |                   |  |  |  |  |  |  |  |
| 施設名称 【必須】 🕢                                              | 000施設                   |                   |  |  |  |  |  |  |  |
| 郵便番号 【必須】 @                                              | 000 - 0000 住所検索         |                   |  |  |  |  |  |  |  |

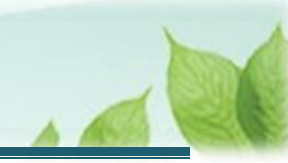

#### <u>፟</u> እ**ታ**ወヒント

施設・事業の経営移管等により引継ぎコードがある場合は、引継ぎコードを入力し、「読み込み」ボタンをクリックして登録します。引継ぎコードを読み込んで登録した場合、その施設に在籍していた全ての 職員の情報も同時に初期登録されます。

▶ 施設・事業単位で登録する引継ぎコードは、引継ぎ元の前の共済契約者から入手してください。

#### (3) 入力後、他に登録する施設がある場合には「続けて施設登録」ボタンを、他に登録する施設がない場合には 「登録」ボタンをクリックする

| 解除年月日 🙆                             | YYYY/MM/00            |  |  |  |  |  |  |
|-------------------------------------|-----------------------|--|--|--|--|--|--|
| 添付書類をアップロードしてください。                  |                       |  |  |  |  |  |  |
| 当該施設・事業を経営している証拠書類 【必須】 🕢           | sample.pdf<br>ラアイルを選択 |  |  |  |  |  |  |
| 入力した内容を確認後、間違いが無ければ「登録」ボタンを押してください。 |                       |  |  |  |  |  |  |

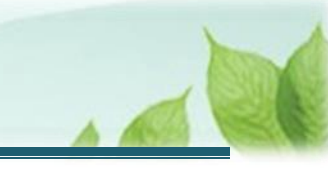

#### (4) 施設情報の登録後、必要に応じて「施設情報の修正・削除」と「施設の表示順の変更」する

#### ● 施設情報の修正・削除

#### 「新規契約情報入力(施設情報)一覧」画面にて、「修正」または「削除」ボタンをクリックします。

| ≡ Ш1                                            | ■ 山舟川 №1078№1人福祉医療機構 退場手当共済システム<br>新規契約情報入力(施設情報)一覧 ○000法人様 困ったとさは [→                                                                                                    |                 |         |       |                             |                               |              |         |        |  |  |
|-------------------------------------------------|----------------------------------------------------------------------------------------------------|-----------------|---------|-------|-----------------------------|-------------------------------|--------------|---------|--------|--|--|
| 共済契約者ホーム / 新規契約情報入力 (法人情報) / 新規契約情報入力 (施設情報) 一覧 |                                                                                                    |                 |         |       |                             |                               |              |         |        |  |  |
|                                                 | <b>Ø</b>                                                                                                    | 0               |         |       |                             |                               |              |         |        |  |  |
|                                                 | 法人情報                                                                                                    | 施設情             | 報·職員情報  |       | 届出内容                        | 確認                            |              | 機構へ提出   |        |  |  |
| 「社会福<br>「特定介<br>なお、施<br>※一つの<br>(例示:            | 「社会福祉施設等」については、経営する施設・事業を全て登録してください。<br>「特定介護保険施設等」「中出施設等」については、契約対象として中出する施設・事業のみ登録してください。<br>なお、施設の経営移管等により引続ぎコードがある場合は、引継ぎコードを入力し、読み込みポタンを押して登録をしてください。<br>※一つの施設内で複数の事業を行っている場合は、まとめて1施設で登録するのではなく、事業ごとに登録してください。<br>(例示:障害者支援施設WAMさくら園(生活介護)、障害者支援施設WAMさくら園(自立訓練)等) |                 |         |       |                             |                               |              |         |        |  |  |
|                                                 |                                                                                                    |                 |         |       |                             |                               |              |         | 施設追加   |  |  |
| 行移動                                             | 施設名称 🛞                                                                                                    | 施設種類 🛞          | 申込時職員総数 | 加入職員数 | 雇用契約上の<br>雇用期間1年末<br>満職員数 ② | 雇用契約上の<br>労働時間 2 / 3<br>未満職員数 | 職員情報<br>登録状況 | 施設情報の修正 | 職員情報登録 |  |  |
| ÷                                               | 001:000施設                                                                                                    | 保育所             | 0       | 0     | 0                           | 0                             | 未登録          | 修正削除    | 職員情報登録 |  |  |
| \$                                              | 002:△△△施設                                                                                                    | 特別要請老人ホーム       | 0       | 0     | 0                           | 0                             | 未登録          | 修正制除    | 職員情報登録 |  |  |
| \$                                              | 003:□□□施設                                                                                                    | 身体障害者福<br>祉センター | 0       | 0     | 0                           | 0                             | 未登録          | 修正 削除   | 職員情報登録 |  |  |
|                                                 | すべての施設の職員登録が完了したら、「登録完了」ボタンを押下してください。                                                                                                    |                 |         |       |                             |                               |              |         |        |  |  |

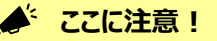

> 施設・事業の情報を削除すると、その施設・事業に紐付いた職員情報も削除されます。

#### ● 施設の表示順の変更

施設情報を登録すると、登録された順に「施設番号」が付けられ、その番号順に上から表示されます。 表示順を変更する場合、「新規契約情報入力(施設情報)一覧」画面にて、「▲▼」ボタンをクリックして上、下 の順序を移動し、「一時保存」ボタンをクリックします。

| 行移動                                   | 施設名称 🔞    | 施設種類 📀          | 申込時職員総数 | 加入職員数 | 雇用契約上の<br>雇用期間1年未<br>満職員数 <sub></sub> | 雇用契約上の<br>労働時間 2 / 3<br>未満職員数 | 職員情報<br>登録状況 | 施設情報の修正 | 職員情報登録 |
|---------------------------------------|-----------|-----------------|---------|-------|---------------------------------------|-------------------------------|--------------|---------|--------|
| \$                                    | 001:000施設 | 保育所             | 0       | 0     | 0                                     | 0                             | 未登録          | 修正削除    | 職員情報登録 |
| \$                                    | 002:△△△施設 | 特別養護老人<br>ホーム   | 0       | 0     | 0                                     | 0                             | 未登録          | 修正 削除   | 職員情報登録 |
| \$                                    | 003:□□□施設 | 身体障害者福<br>祉センター | 0       | 0     | 0                                     | 0                             | 未登録          | 修正 削除   | 職員情報登録 |
| すべての施設の職員登録が完了したら、「登録完了」ボタンを押下してください。 |           |                 |         |       |                                       |                               |              |         |        |

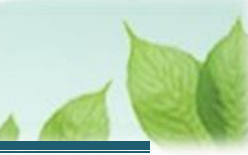

### 3.3 共済契約の締結を希望する法人が経営する各施設・事業に在籍する職員の情報 を登録する

施設情報の登録に続けて、職員情報を登録します。 施設・事業に在籍している加入対象の職員を登録します。

#### (1)「新規契約情報入力(施設情報)一覧」画面にて、登録対象の施設を選び「職員情報登録」ボタンをクリック する

| ≡ Ш    | ■ 山舟田 注血行用法人福祉医療機構 退職手当共済システム<br>新規契約情報入力(施設情報)一覧 OOO法人 様 困ったとさは C |                                                                                                    |                          |                      |                             |                               |              |                |       |        |  |  |  |  |  |  |
|--------|--------------------------------------------------------------------|----------------------------------------------------------------------------------------------------|--------------------------|----------------------|-----------------------------|-------------------------------|--------------|----------------|-------|--------|--|--|--|--|--|--|
| 共済契約者才 | 共済契約者ホーム / 新規契約情報入力(法人情報) / 新規契約情報入力(施設情報)一覧                       |                                                                                                    |                          |                      |                             |                               |              |                |       |        |  |  |  |  |  |  |
|        | $\bigcirc$                                                         |                                                                                                    | 2                        |                      |                             |                               |              |                | - 4   |        |  |  |  |  |  |  |
|        | 法人情報                                                               | 施設情                                                                                                    | 報・職員情報                   |                      | 届出内容                        | 確認                            |              |                | 機構へ提出 | 1      |  |  |  |  |  |  |
| 「社会福   | 副祉施設等」については、経営する施設・事                                               | 業を全て登録してく                                                                                                | ださい。                     | ン酸塩レナノゼナ             |                             |                               |              |                |       |        |  |  |  |  |  |  |
| おお、旅   | 「護保険加設寺」「中出加設寺」については、<br>加設の経営移管等により引継ぎコードがある」                     | 、 兴利刘家をして年<br>昜合は、引継ぎコー                                                                                  | □田9る加設・事巣の<br>-ドを入力し、読み込 | み豆球してくたさ<br>みボタンを押して | い。<br>登録をしてくださ              | L1.                           |              |                |       |        |  |  |  |  |  |  |
| ※一つの   | D施設内で複数の事業を行っている場合は、;                                              | まとめて1施設で登                                                                                                | 録するのではなく、                | 事業ごとに登録し             | てください。                      |                               |              |                |       |        |  |  |  |  |  |  |
| (例示:   | : 障害者支援施設WAMさくら園(生活介護)                                             | ) 、障害者支援施設                                                                                               | WAMさくら園 (目               | 立訓練)等)               |                             |                               |              |                |       |        |  |  |  |  |  |  |
|        |                                                                    |                                                                                                    |                          |                      |                             |                               |              |                |       | 施設追加   |  |  |  |  |  |  |
| 行移動    | 施設名称 🔘                                                             | 施設種類 🕢                                                                                                   | 申込時職員総数                  | 加入職員数                | 雇用契約上の<br>雇用期間1年末<br>満職員数 🕝 | 雇用契約上の<br>労働時間 2 / 3<br>未満職員数 | 職員情報<br>登録状況 | 施設情報の修正 職員情報登封 |       | 職員情報登録 |  |  |  |  |  |  |
| \$     | 001:000施設                                                          | 保育所                                                                                                    | 0                        | 0                    | 0                           | 0                             | 未登録          | 修正             | 削除    | 職員情報登録 |  |  |  |  |  |  |
| \$     | 002:△△△施設                                                          | 特別養護老人<br>ホーム                                                                                            | 0                        | 0                    | 0                           | 0                             | 未登録          | 修正             | 削除    | 職員情報登録 |  |  |  |  |  |  |
| \$     | 003:口口口施設                                                          | 身体障害者描<br>祉センター         0         0         0         0         未登録         修正         削除         職員情報登録 |                          |                      |                             |                               |              |                |       | 職員情報登録 |  |  |  |  |  |  |
|        | オペアの施設の詳書発行が空てしたと、「啓姆空て」ポタンを描すし、アイださい                              |                                                                                                    |                          |                      |                             |                               |              |                |       |        |  |  |  |  |  |  |
|        |                                                                    | 2.0000                                                                                                   | Ez                       | 一時保友                 | 湿空了                         |                               |              |                |       |        |  |  |  |  |  |  |
|        |                                                                    |                                                                                                    | <b>天</b> る               | URATE DI             | ж70-1<br>                   |                               | 戻る 一時保存 登録完了 |                |       |        |  |  |  |  |  |  |

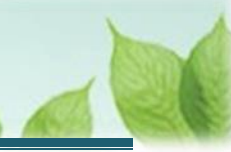

#### (2) 職員を登録します。

- 加入対象の職員を一人ずつ登録する場合
   「(A) 職員登録」の手順にて登録します。
- 加入対象の職員をまとめて一括で登録する場合 26ページの「(B)職員情報の一括登録」の手順にて登録します。

#### (A) 職員登録

加入対象の職員を一人ずつ登録します。

#### 《1》 「職員情報新規登録」画面にて、「職員登録」ボタンをクリックします。

| ■ 出升Ⅲ 独立行政法<br>職員情報新規                                                                                                    | □HT                                                                                                    |    |           |       |          |         |            |  |  |  |  |
|----------------------------------------------------------------------------------------------------|----------------------------------------------------------------------------------------------------|----|-----------|-------|----------|---------|------------|--|--|--|--|
| 共済契約者ホーム / 新規契約情報入力(法人情報) / 新規契約情報入力(施設情報)一覧 / 職員情報新規登録                                                                                                    |                                                                                                    |    |           |       |          |         |            |  |  |  |  |
| C                                                                                                    | ⊘00                                                                                                    |    |           |       |          |         |            |  |  |  |  |
| 法人们                                                                                                    | 青報                                                                                                    |    | 施設情報・職員情報 |       | 機構へ提出    |         |            |  |  |  |  |
| 当該施設・事業に在籍している <b>加入要件を満たす職員は全て登</b> 録してください。 🕢                                                                                                    |                                                                                                    |    |           |       |          |         |            |  |  |  |  |
| 「兼務職員 <b>②</b> 」及び<br>に図を入れ、「登録完了」:<br>なお、施設に在籍してい<br>様式をダウンロード、入力                                                                                                    | 「兼務職員 ⑩ 」及び「加入要件を満たさない職員」のみの施設・事業であり、加入登録する職員数が「0名」となる施設・事業については、画面下部にある「以下に該当する職員はすべて登録しました」<br>に⊠を入れ、「登録完了」ボタンを押してください。<br>なお、施設に在籍している加入対象の職員をまとめて一括で登録する場合には、「職員情報登録様式のダウンロード」ボタンを押して、<br>様式をダウンロード、入力のうえ、「職員情報登録様式のアップロード」ボタンを押して、登録してください。 |    |           |       |          |         |            |  |  |  |  |
| 001:000施設 【                                                                                                    | 001:000施設 【施設種類】保育所<br>職員登録 職員情報登録様式のダウンロード 職員情報登録様式のアップロード                                                                                                    |    |           |       |          |         |            |  |  |  |  |
| 職員氏名 🔞                                                                                                    | 生年月日 🔞                                                                                                    | 性別 | 加入資格 🔞    | 俸給額 🔞 | 俸給の調整額 🛞 | 職員の更新 🔞 | 雇用契約書の写し 🔞 |  |  |  |  |
| データがありません。                                                                                                    |                                                                                                    |    |           |       |          |         |            |  |  |  |  |
| 以下に該当する職員はすべて登録しました  ア 雇用期間に定めのない職員(いわゆる正規職員) イ 一年以上の雇用期間を定めて使用される職員で、労働時間が就業規則で定める正規職員の所定労働時間の3分の2以上のもの  ウ 一年未満の雇用期間を定めて使用され、期間の更新により引き続き1年を経過した職員で、労働時間が就業規則で定める正規職員の所定労働時間の3分の2以上のもの |                                                                                                    |    |           |       |          |         |            |  |  |  |  |

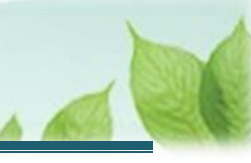

《2》「加入登録手続き」画面にて、職員の情報を入力します。

| ■ 山舟Ⅲ №107812人福祉医療機構 退職手当共済シ<br>加入登録手続き                                             | ステム                                                      | 000法人 様 困ったときは 日                      |
|-------------------------------------------------------------------------------------|----------------------------------------------------------|---------------------------------------|
| キ済契約者ホーム / 新規契約情報入力(法人情報) / 新規契約                                                    | 情報入力(施設情報)一覧 / 職員情報新規登録 / 加入登録手続き                        |                                       |
| 0                                                                                   | 0                                                        | 0                                     |
| 内容入力・確認                                                                             | 加入登録手统古確認                                                | 験構へ提出                                 |
| 複数、加入する場合は、次の画面で続けて入力ボタンを押して なお、合算制度を利用して加入される場合は、前共済契約者で き濃厚することができます。 引継ぎコード ())) | ください。<br>発行された引継ぎコードを入力することで、これまでの勤務期間(<br>の利用する ④ 利用しない | 被共済職員期間)と次の勤務先での <u>勤務期間(被共済職員期間)</u> |
| 施設名 【参测】 ⑥                                                                          | <u>001:000挑股</u>                                         | *                                     |
| 氏名 (カナ) 🔞                                                                           | tr<br>43094                                              | 51<br>900                             |
| 氏名 [参溯] @                                                                           | 共済                                                       | 太郎                                    |
| 生年月日(後須)                                                                            | 1980 / 01 / 01                                           |                                       |
| 性別(診測) ⑧                                                                            | ● 男 ○ 女 ○ 不明                                             |                                       |

| -Ų                    | 入力のヒント                                                                       |
|-----------------------|------------------------------------------------------------------------------|
| $\blacktriangleright$ | 合算制度の利用または前共済契約者からの継続異動による引継ぎコードがある場合、引継ぎコー<br>ドを入力し、「読み込み」ボタンをクリックして登録をします。 |
| $\blacktriangleright$ | 引継ぎコードは、引継ぎ元である前の共済契約者から職員へ連携されています。                                         |

《3》 入力後、画面下部にある「入力内容確認」ボタンをクリックします。

| 被共済職員であったことの有無 🕡 | ○有 ⑥ 無         |
|------------------|----------------|
| 被共済職員でなくなった理由 🕡  |                |
| 被共済職員でなくなった年月日 🕡 | YYYY / MM / DD |
| 一時保存             | 入力內容確認         |

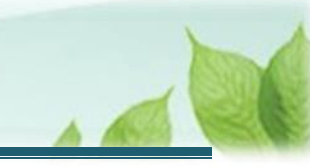

《4》 「加入登録手続き 内容確認」画面にて、入力内容を確認し、「入力完了」ボタンをクリックします。

| 俸給の調整額         |      |
|----------------|------|
| 被共済職員であったことの有無 | 無    |
| 被共済職員でなくなった理由  |      |
| 被共済職員でなくなった年月日 |      |
| 戻る             | 入力完了 |

#### (B) 職員情報の一括登録

「職員情報登録様式」を使用して、職員情報をまとめて一括で登録します。

《1》 「職員情報新規登録」画面にて、「職員情報登録様式のダウンロード」ボタンをクリックして様式ファイルを ダウンロードします。

| ■ 出升П 独立行政<br>職員情報新 | <sup>泚⋏</sup> 福祉医療機構 逝<br><b>規登録</b> | 退職手当共済         | システム                         |                            |                |               | 000法人 様 困ったときは [→ |
|---------------------|--------------------------------------|----------------|------------------------------|----------------------------|----------------|---------------|-------------------|
| 共済契約者ホーム / 新規       | 製約情報入力 (法人情報)                        | / 新規契約         | 約情報入力(施設情報)-                 | ·覽 / 職員情報新規登錄              | <b>P</b> 94    |               |                   |
|                     | <b>9</b>                             |                | 2                            |                            | 3              |               | 4                 |
| 法                   | 人情報                                  |                | 施設情報・職員情報                    |                            | 届出内容確認         |               | 機構へ提出             |
| 当該施設・事業に在籍          | している <b>加入要件を満たす</b>                 | 職員は全て          | 登録してください。 🝘                  |                            |                |               |                   |
| 「兼務職員 🔞 」及び         | ド「加入要件を満たさない『                        | 歳員」のみの         | )施設・事業であり、加入                 | 登録する職員数が「0名                | 」となる施設・事業については | 、画面下部にある「以下に調 | 亥当する職員はすべて登録しました」 |
| に回を入れ、「登録完了         | 」ボタンを押してください                         | •              |                              |                            |                |               |                   |
| 様式をダウンロード、入         | いる加入対象の職員をまと<br>力のうえ、「職員情報登録         | めて一招で<br>様式のアッ | 豆球する場合には、「職員<br>プロード」ボタンを押して | 『情報登録様式のタワノ<br>「、登録してください。 | ロート」小ダノを押して、   |               |                   |
| <b>001:</b> 〇〇〇施設   | 【施設種類】保育所                            |                |                              |                            |                |               |                   |
|                     |                                      |                |                              |                            | 職員登録 職員情報      | 登録様式のダウンロード   | 職員情報登録様式のアップロード   |
|                     |                                      | -              |                              |                            |                |               | 金額単位(円)           |
| 職員氏名 🔞              | 生年月日 🔞                               | 性別             | 加入資格 🕢                       | 俸給額 🕜                      | 俸給の調整額 🔞       | 職員の更新 🕜       | 雇用契約書の写し 🔞        |
|                     |                                      |                |                              | データがありません                  | 'e             |               |                   |
| □ 以下に該当する職員         | はすべて登録しました                           |                |                              |                            |                |               |                   |
| ア 雇用期間に定めの          | ない職員(いわゆる正規職                         | 員)             |                              |                            |                |               |                   |
| イ 一年以上の雇用期          | 間を定めて使用される職員                         | で、労働時          | 間が就業規則で定める正規                 | 1職員の所定労働時間の                | 3分の2以上のもの      |               |                   |
| ウ 一年未満の雇用期          | 間を定めて使用され、期間                         | の更新によ          | り引き続き1年を経過した                 | ≧職員で、労働時間が就                | 業規則で定める正規職員の所定 | 労働時間の3分の2以上のも | 50                |
|                     |                                      |                |                              | 戻る 一時保存                    | 登録完了           |               |                   |

#### 《2》 様式にしたがって、ダウンロードしたファイルに職員情報を入力保存します。

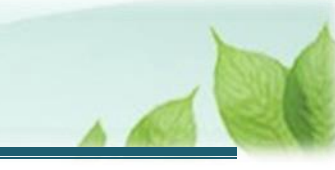

#### 《3》 保存したファイルを「職員情報登録様式のアップロード」ボタンをクリックしてアップロードします。

| ■ 出日田 独立行歌:<br>職員情報新:            | ⊷福祉医療機構<br><sup>退</sup><br>現登録                  | 國職手当共済      | システム         |               |                |               | 000法人 様 困ったときは [→                     |  |  |
|----------------------------------|-------------------------------------------------|-------------|--------------|---------------|----------------|---------------|---------------------------------------|--|--|
| 共済契約者ホーム / 新規                    | 契約情報入力(法人情報)                                    | / 新規契約      | 的情報入力(施設情報)- | -覽 / 職員情報新規登録 | \$             |               |                                       |  |  |
|                                  |                                                 |             | 2            |               | 3              |               |                                       |  |  |
| 法人                               | 情報                                              |             | 施設情報・職員情報    |               | 届出内容確認         |               | 機構へ提出                                 |  |  |
| 当該施設・事業に在籍し                      | 当該施設・事業に在語している <b>加入要件を満たす職員は全て登録</b> してください。 🕜 |             |              |               |                |               |                                       |  |  |
| 「兼務職員 🔞 」及び                      | 「加入要件を満たさない『                                    | 識員」のみの      | 施設・事業であり、加入  | 登録する職員数が「0名   | 」となる施設・事業については | 、画面下部にある「以下に  | 該当する職員はすべて登録しました」                     |  |  |
| に図を入れ、「登録完了」<br>なお、施設に在籍してい      | ボタンを押してください<br>いる加入対象の職員をまと                     | 。<br>めて一括で習 | 登録する場合には、「職員 | 夏情報登録様式のダウン   | ロード」ボタンを押して、   |               |                                       |  |  |
| 様式をダウンロード、入り                     | コのうえ、「職員情報登録                                    | 様式のアッフ      | プロード」ボタンを押して | こ、登録してください。   |                |               |                                       |  |  |
| 001:000施設                        | 【施設 <mark>種類】保育</mark> 所                        |             |              |               |                |               |                                       |  |  |
|                                  |                                                 |             |              |               | 職員登録 職員情報      | 登録様式のダウンロード   | 職員情報登録様式のアップロード                       |  |  |
|                                  |                                                 |             |              |               |                | •             | ───────────────────────────────────── |  |  |
| 職員氏名 🔞                           | 生年月日 🔞                                          | 性別          | 加入資格 🔞       | 俸給額 🔞         | 俸給の調整額 🔞       | 職員の更新 🕜       | 雇用契約書の写し 🔞                            |  |  |
|                                  |                                                 |             |              | データがありません     |                |               |                                       |  |  |
| <ul> <li>□ 以下に該当する職員(</li> </ul> | はすべて登録しました                                      |             |              |               |                |               |                                       |  |  |
| ア 雇用期間に定めのな                      | い職員(いわゆる正規職                                     | 員)          |              |               |                |               |                                       |  |  |
| イ 一年以上の雇用期間                      | 間を定めて使用される職員                                    | で、労働時間      | 間が就業規則で定める正規 | 見職員の所定労働時間の   | 3分の2以上のもの      |               |                                       |  |  |
| ウ 一年未満の雇用期間                      | 間を定めて使用され、期間                                    | の更新により      | O引き続き1年を経過した | ≧職員で、労働時間が就   | 業規則で定める正規職員の所定 | 労働時間の3分の2以上の1 | もの                                    |  |  |
|                                  |                                                 |             |              | 戻る 一時保存       | 登録完了           |               |                                       |  |  |

#### (3) 職員登録の完了

加入資格が「イ」「ウ」の職員に対して、雇用契約書の写しをアップロードします。 加入資格が「イ」「ウ」に該当するすべての職員に対して雇用契約書の写しのアップロードが完了したら、「以下に 該当する職員はすべて登録しました」にチェックを入れ、「登録完了」ボタンをクリックします。

| 001:000施設               | 【施設種類】保                  | 育所               |                |           |             | ᆲᄷᆓᆓᆓᄸᆋᇗᇊᅟᇥᆘᄪ | ᄨᇃᇉᇷᇗᇯᄖᅮᅭᇝᇃᇄᅾᇊᅠᆙ           |
|-------------------------|--------------------------|------------------|----------------|-----------|-------------|---------------|----------------------------|
|                         |                          |                  |                |           | 或貝豆球<br>    |               | 廠員情報豆稣禄式のアックロード<br>金額単位(円) |
| 職員氏名 🕜                  | 生年月日 🕢                   | 性別               | 加入資格 🕜         | 俸給額 📀     | 俸給の調整額 🕢    | 職員の更新 📀       | 雇用契約書の写し 🕐                 |
| 00002:共済 太郎             | 1980/01/01               | 男                | ア              | 300,000   | 0           | 修正削除          |                            |
| 00003:共済 次郎             | 1980/01/02               | 男                | 1              | 300,000   | 0           | 修正削除          | sample.pdf 👕<br>ファイルを選択    |
| 00004:共済 三郎             | 1980/01/03               | 男                | Ċ              | 300,000   | 0           | 修正 削除         | Sample.pdf 👕<br>ファイルを選択    |
| ✓ 以下に該当する職員             | 員はすべて登録しまし               | た                |                |           |             |               |                            |
| ア 雇用期間に定めの<br>イ 一年以上の雇用 | のない職員(いわゆる<br>期間を定めて使用され | )正規職員)<br>(る職員で、 | )<br>労働時間が就業規則 | ∥で定める正規職員 | の所定労働時間の3分の | 2以上のもの        |                            |
| ウー年未満の雇用                | 期間を定めて使用され               | い、期間の            | 更新により引き続き」     | 1年を経過した職員 | で、労働時間が就業規則 | で定める正規職員の所定労  | 働時間の3分の2以上のもの              |
|                         |                          |                  |                | 戻る  一時保存  | 登録完了        |               |                            |

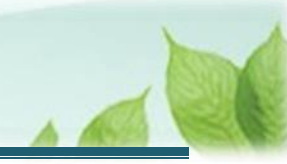

#### ◆ ここに注意!

- 加入資格が「イ」「ウ」のすべての職員に対して雇用契約書のアップロードが必要です。
- 対象者全員のアップロードが完了するまでは、チェックボックスおよび「登録完了」ボタンをクリックすること はできません。

これで、共済契約の対象となる施設・事業に在籍する職員の登録が完了しました。

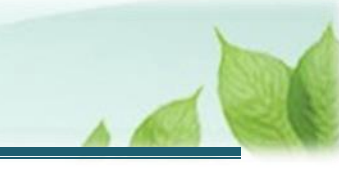

#### (4) 職員情報の登録後、必要に応じて職員情報を修正・削除する

職員情報の修正または削除する場合、「修正」または「削除」ボタンをクリックします。

| 001:000施設   | 【施設種類】保    | 育所                                   |          |         |          |         |                            |  |  |  |  |
|-------------|------------|--------------------------------------|----------|---------|----------|---------|----------------------------|--|--|--|--|
|             |            | 職員登録 職員情報登録様式のダウンロード 職員情報登録様式のアップロード |          |         |          |         |                            |  |  |  |  |
|             |            |                                      |          |         |          |         | 金額単位(円)                    |  |  |  |  |
| 職員氏名 🕢      | 生年月日 🔞     | 性別                                   | 加入資格 🕜   | 俸給額 🕜   | 俸給の調整額 🕢 | 職員の更新 🕢 | 雇用契約書の写し 📀                 |  |  |  |  |
| 00002:共済 太郎 | 1980/01/01 | 男                                    | <i>P</i> | 300,000 | 0        | 修正削除    |                            |  |  |  |  |
| 00003:共済 次郎 | 1980/01/02 | 男                                    | ſ        | 300,000 | 0        | 修正 削除   | sample.pdf<br>「<br>ファイルを選択 |  |  |  |  |
| 00004:共済 三郎 | 1980/01/03 | 男                                    | Ċ        | 300,000 | 0        | 修正 削除   | sample.pdf<br>「<br>ファイルを選択 |  |  |  |  |
|             |            | ±-                                   |          |         |          |         |                            |  |  |  |  |

#### (5) 全施設の職員情報の登録完了

新設した全ての施設に対しての職員登録が完了しましたら、「新規契約情報入力(施設情報)一覧」画面にて一 覧の「職員情報登録状況」列が全て「完了」となっていることを確認してください。

確認後、「登録完了」ボタンをクリックします。

| ≡ ≝                          | 冊Ⅲ №□□5№□→福祉医療機構 退職手当 規契約情報入力(施設情報)-                                                                                                    | 当共済システム<br><b>- 覧</b> |                  |                      |                              |                                |              | 000法人 様 | 困ったときは [→ |
|------------------------------|----------------------------------------------------------------------------------------------------|-----------------------|------------------|----------------------|------------------------------|--------------------------------|--------------|---------|-----------|
| 共済契約者ホ                       | ホーム / 新規契約情報入力(法人情報) / 新                                                                                                    | 規契約情報入力(旅             | 脑之情報) 一覧         |                      |                              |                                |              |         |           |
| Ø Ø Ø Ø Ø                    |                                                                                                    |                       |                  |                      |                              |                                |              |         |           |
|                              | 法人情報                                                                                                    | 施設情報                  | 報・職員情報           |                      | 届出内容i                        | 確認                             |              | 機構へ提出   |           |
| 「特定介<br>なお、施<br>※一つの<br>(例示: | <ul> <li>□ 社会福祉施設等」については、転至する施設・事業を全て登録してくたさい。</li> <li>「特定介護保険施設等」「申出施設等」については、契約対象として申出する施設・事業のみ登録してください。</li> <li>なお、施設の経営移管等により引継ぎコードがある場合は、引継ぎコードを入力し、読み込みボタンを押して登録をしてください。</li> <li>※一つの施設内で複数の事業を行っている場合は、まとめて1施設で登録するのではなく、事業ごとに登録してください。</li> <li>(例示:障害者支援施設WAMさくら園(生活介護)、障害者支援施設WAMさくら園(自立訓練)等)</li> <li>施設追加</li> </ul> |                       |                  |                      |                              |                                |              |         |           |
| 行移動                          | 施設名称 🎯                                                                                                    | 施設種類 🕢                | 申込時職員総数          | 加入職員数                | 雇用契約上の雇<br>用期間1年未満<br>職員数  ② | 雇用契約上の労<br>働時間 2/3未<br>満職員数  ② | 職員情報<br>登録状況 | 施設情報の修正 | 職員情報登録    |
| \$                           | 001:000施股                                                                                                    | 保育所                   | 3                | 3                    | 0                            | 0                              | 完了           | 修正別除    | 職員情報登録    |
| \$                           | 002:△△△施設                                                                                                    | 特別養護老人ホーム             | 0                | 0                    | 0                            | 0                              | 完了           | 修正制除    | 職員情報登録    |
| \$                           | 003:□□□施設                                                                                                    | 身体障害者福祉<br>センター       | 0                | 0                    | 0                            | 0                              | 完了           | 修正 削除   | 職員情報登録    |
|                              |                                                                                                    | すべての施設                | 段の職員登録が完了し<br>戻る | たら、「登録完了」<br>一時保存 登録 | ボタンを押下して<br>院了               | てください。                         |              |         |           |

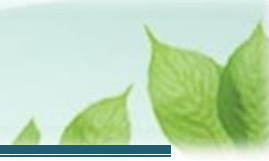

#### 3.4 新規契約申込情報を機構に提出する

届出の内容を確認し、「退職手当共済契約申込書」を機構に提出します。

#### (1)「新規契約申込提出確認」画面にて、届出の内容を確認し「機構へ提出する」ボタンをクリックする

| ≡ <sup>山</sup> ⊕∏<br>新規契                                     | <sup>独立行政法人</sup> 福祉医療機構<br>約申込提出確認    | 退職手当共済シス  | テム      |                      |                           |         |                              | 000法人       | 、様 困っれ | こときは   |  |
|--------------------------------------------------------------|----------------------------------------|-----------|---------|----------------------|---------------------------|---------|------------------------------|-------------|--------|--------|--|
| は済契約者ホーム / 新規契約情報入力 (法人情報) / 新規契約情報入力 (施設情報) 一覧 / 新規契約申込提出確認 |                                        |           |         |                      |                           |         |                              |             |        |        |  |
| ✓ 施設                                                         |                                        |           | を設情報・職員 | 報·職員情報 届出内容確認        |                           |         | 機種                           | 機構へ提出       |        |        |  |
| 去人情報                                                         |                                        |           |         |                      |                           |         |                              |             |        |        |  |
| 経営者種別                                                        | 法人番号:法人名                               | 代表者職名     | 代表者氏名   |                      | 住所                        | 代表連絡方法  |                              | 履歷事項全部証明書   | 就業規則   | 給与規程   |  |
| 社会福祉法人                                                       | 00000000000000000000000000000000000000 | 理事長       | 共済 太郎   | 〒000-0000<br>〇〇県〇〇市( | 代表電話番<br>〇〇〇町1-2-3 代表FAX番 |         | 000-0000-0000<br>0-0000-0000 |             |        |        |  |
| 拖設情報                                                         |                                        |           |         |                      |                           |         |                              |             |        |        |  |
| 施設名称                                                         | 施設種類                                   | 施設区分      | 入所定員    | (利用定員)               | 職員配置基準数                   | 申込時職員総数 | 加入職員数                        | 雇用期間1年未満職員数 | 労働時間2/ | 3未満職員数 |  |
| 001:000施設                                                    | 保育所                                    | 社会福祉施設等   |         | 10                   | 3                         | 3       | 3                            | 0           |        | 0      |  |
| 002:△△△施設                                                    | 特別養護老人ホーム                              | 特定介護保険施設等 | F       |                      | 3                         | 0       | 0                            | 0           |        | 0      |  |
| 003:口口口施設                                                    | 身体障害者福祉センター                            | 申出施設等     | 10      |                      | 3                         | 0       | 0                            | 0           |        | 0      |  |
|                                                              |                                        |           |         | 戻る                   | 機構へ提出する                   |         |                              |             |        |        |  |

#### (2) 機構への提出完了

| ■ UHm №血行取進入福祉医療機構 週間手当共済システム<br>提出完了                            | 000法人 様 困ったときは [→ |
|------------------------------------------------------------------|-------------------|
| は済契約者ホーム / 新規契約情報入力(法人情報) / 新規契約情報入力(施設情報)一覧 / 新規契約申込提出確認 / 提出完了 |                   |
|                                                                  |                   |
|                                                                  |                   |
| 提出完了                                                             |                   |
| 「ホームへ戻る」ボタンを押してください。                                             |                   |
| ホームへ戻る                                                           |                   |

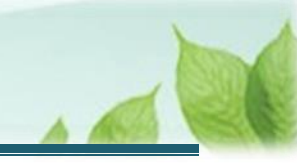

#### 「退職手当共済契約申込書」の提出に続いて「俸給の調整額」対象手当の登録を行う場合

「退職手当共済契約申込書」の提出に続いて「俸給の調整額」対象手当の登録を行う場合、 確認ダイアログにて「このまま登録」ボタンをクリックし、「俸給の調整額」対象手当の登録手続きにお進みください。 なお、「俸給の調整額」対象手当の登録手順については、別途「「俸給の調整額」対象手当登録申請書の提出 手続き」をご確認ください。

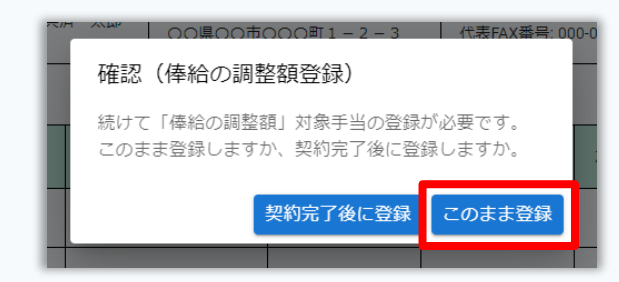

共済契約の締結後に登録する場合は、「契約完了後に登録」ボタンをクリックし、新規契約の申込みを 完了させてください。

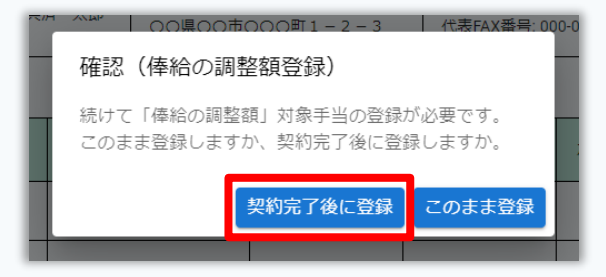

なお、共済契約の締結後に登録する場合、「退職手当共済契約申込書」提出後に送付される「【WAM退職共済】退職手当共済契約締結のお知らせ」という件名のメールに記載されているリンクをクリックし、「俸給の調整額」対象手当の登録手続きにお進みください。

| 【WAM退職共済】退職手当共済契約締結のお知らせ                                                                                                    |    | × |
|----------------------------------------------------------------------------------------------------|----|---|
|                                                                                                    | •• |   |
| 【WAM退職共済】退職手当共済契約締結のお知らせ                                                                                                    |    |   |
| <ul> <li>○○○法人 担当者様</li> <li>先般、お申込みをいただきました退職手当共済契約申込書に基づき、<br/>契約を締結しましたので、お知らせします。</li> <li>共済契約証書、約款等については別途郵送にてお送りしますので、ご確認ください。</li> <li>今後の諸手続きについては、必要に応じてメールでご案内しますので、メールに従ってください。</li> <li>「退職手当共済システム」へは以下のURLからアクセスいただけます。<br/>https://www.wam.go.jp/taite/XXXXXXXXXX</li> </ul> |    |   |
| なお、「俸給の調整額」対象手当を登録申請される場合は以下のURLにアクセスしてください。<br>https://www.wam.go.jp/taite/XXXXXXXXXX<br>※1使和の調整額」についての読明は、以下のORLの具件をC性論がに合い。                                                                                                    |    |   |
| https://www.wam.go.jp/taite/XXXXXXXXXX                                                                                                    |    |   |

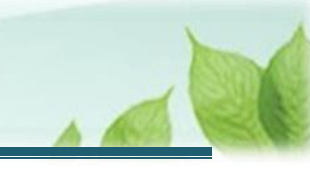

# 4. 受付完了のお知らせを確認する

「退職手当共済契約申込書」が提出されましたら、機構より受付完了のお知らせがメールにて送付されます。 ※提出後、機構にて提出内容の確認と審査を行いますが、疑義等がある場合、電話照会をさせていただくことがありま す。

#### ▲ 差戻しについて

提出された「退職手当共済契約申込書」に不備があった場合、機構より差戻しのお知らせがメールにて送付 されます。

メールに記載されている URL および退職手当共済システムのホーム画面から再度提出が必要です。

## 5. 審査結果を確認する

「退職手当共済契約申込書」が提出されましたら、機構側で届出の内容について確認と審査が行われます。 受付メールとは別に、後日、「【WAM退職共済】退職手当共済契約締結のお知らせ」という件名のメールが送付され るので、審査結果を確認してください。

## 6. 共済契約証書等を受領する

機構による審査を経て共済契約の締結手続きが完了したら、機構から共済契約証書等が郵送にて送付されます ので、ご確認ください。

以上で「社会福祉施設職員等退職手当共済契約申込書」の提出手続きは完了です。